## **Monthly Reporting Guide**

## **PWW Agency Reporting System**

PWW Agency Online Reporting will be utilized to report monthly numbers of participants served. Each partner agency will receive (or already has) credentials (username and password) to log into this portal. You can log into PWW Agency Online Reporting through SFBFS' website.

- 1. Go to <u>www.sacramentofoodbank.org</u>
- 2. Scroll all the way to the footer at the bottom of the home screen
- 3. Under the "Helpful Links" header, click "Agency Portal"

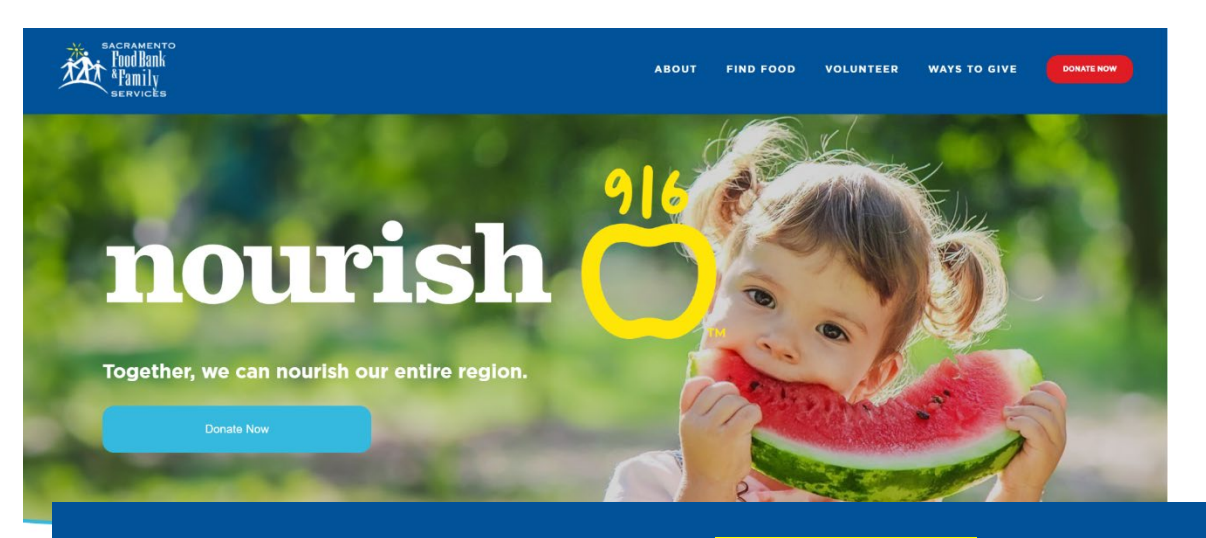

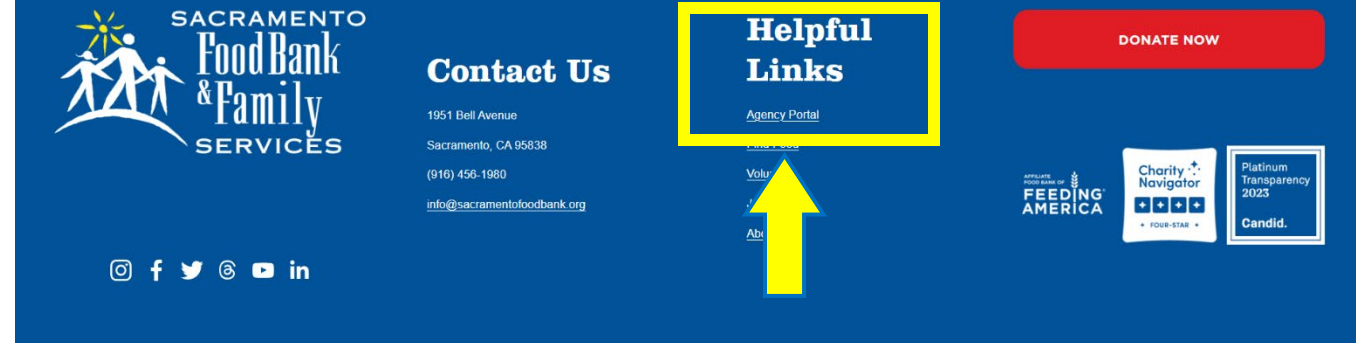

## **Monthly Reporting Guide**

4. When the Agency Portal page opens, click the "Agency Online Ordering & Reporting" button.

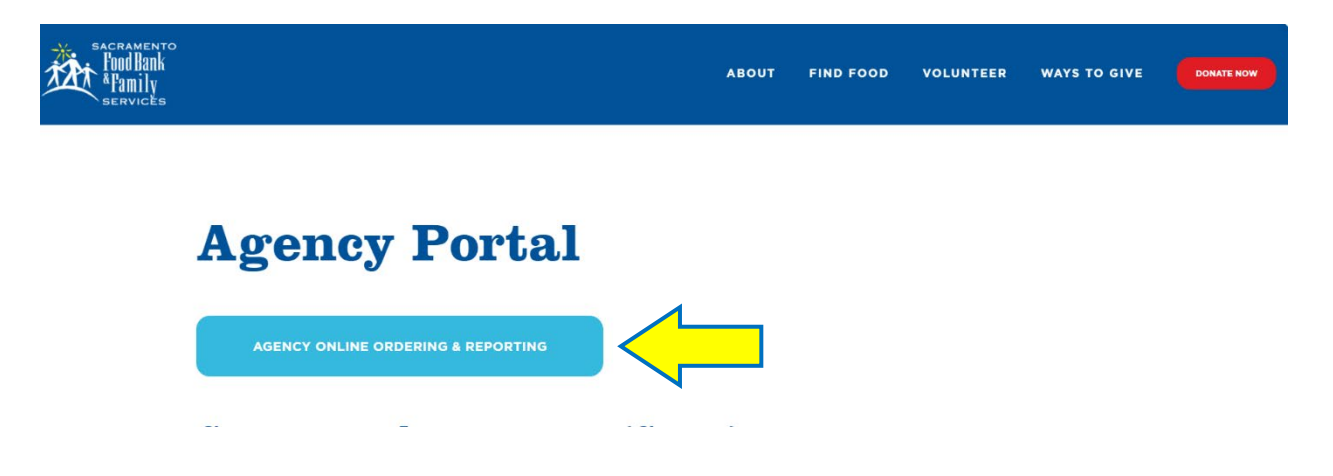

5. The login screen will appear. Enter your credentials, which were previously provided by SFBFS. Your username and password from the previous PWW should be the same. If you need help with your credentials, please contact the Food Access team at (916) 456-1980.

| Food Bank<br>Food Bank<br>Family<br>services |
|----------------------------------------------|
| Agency Reference                             |
| User Name                                    |
| Password                                     |
| Login Reset                                  |
| Forgot password?                             |

6. When you log into the reporting system, you'll see the SFBFS logo, several tabs and any notices. Please enter your monthly report under the "Statistics" tab.

| Food Bank<br>& Family<br>SERVICES                                                                                                    | Cart: 0 Item(s) ~ (1441-CSFP) Eskaton<br>Jefferson Manor |
|----------------------------------------------------------------------------------------------------|----------------------------------------------------------|
| Shop - Allocations Statistics Order History Grants Other Agency Info My Documen                                                                                                    | ts Reports 🛛 -                                           |
| You have successfully logged in Used come to Sacramento Food Bank & Family Services' PWW Web Portal System! Links   ***ALERT*** ***ALERT*** Online F   The POL Ordering System Issue has been resolved. If you experience any issues please contact Essence Sellers in the PACE Department.<br>Thank you! The PACE Department. | eding Report Tutorial<br>ayments                         |

## **Monthly Reporting Guide**

7. Once you're in the "Statistics" tab, click "+Add New Agency Statistics." Select the month of your distribution as well as the "Effective Date."

|                            |                   | ** Statistics can       | be edited throughout the day of the original submissi | ion date **         |          |
|----------------------------|-------------------|-------------------------|-------------------------------------------------------|---------------------|----------|
| ctive Inactive             |                   |                         | ± Export Data + Add Ne                                | w Agency Statistics |          |
| Period Type                | Collection Period | Effective Date          | Comment                                               | Subm                | itted On |
|                            | •                 |                         |                                                       |                     | •        |
| Monthly                    | March 2022        | 03/31/2022              | Another test - EB                                     | 03/01               | /2022    |
| Monthly                    | February 2022     | 02/04/2022              |                                                       | 02/04               | /2022    |
| Monthly                    | January 2022      | 01/07/2022              |                                                       | 01/07               | /2022    |
| Monthly                    | December 2021     | 12/03/2021              |                                                       | 12/03               | /2021    |
| Monthly                    | November 2021     | 11/05/2021              |                                                       | 11/05               | /2021    |
| Monthly                    | October 2021      | 10/05/2021              |                                                       | 10/08               | /2021    |
|                            |                   | 1<br>Enter General Info | 2)<br>Enter Delails                                   |                     |          |
| Reset                      |                   |                         |                                                       |                     |          |
|                            | *                 |                         |                                                       |                     |          |
|                            | ۹.                |                         |                                                       |                     |          |
| 2022                       |                   |                         |                                                       |                     |          |
| 2022                       |                   |                         |                                                       |                     |          |
| er 2021                    |                   |                         |                                                       |                     |          |
| 2022<br>er 2021<br>er 2021 |                   |                         |                                                       |                     |          |
|                            |                   |                         |                                                       |                     |          |
|                            |                   |                         |                                                       |                     |          |

8. Now you're in the report window. Enter the information requested for the monthly report. Click "Update Value" for each value you enter; you should get a message saying "The record was saved successfully."

| Statistic Name             | Value | Comment                               |
|----------------------------|-------|---------------------------------------|
|                            | ·     | · · · · · · · · · · · · · · · · · · · |
| Total Adults (Ages 18-59)  | C     |                                       |
| Total Children (Ages 0-17) | 0     |                                       |
| Total Households           | 0     |                                       |
| Total People               | C     |                                       |
| Total Seniors (Age 60+)    | d     |                                       |

9. Great job! You submitted your report for the month!